# ZoomText Litere-Mari Keyboard

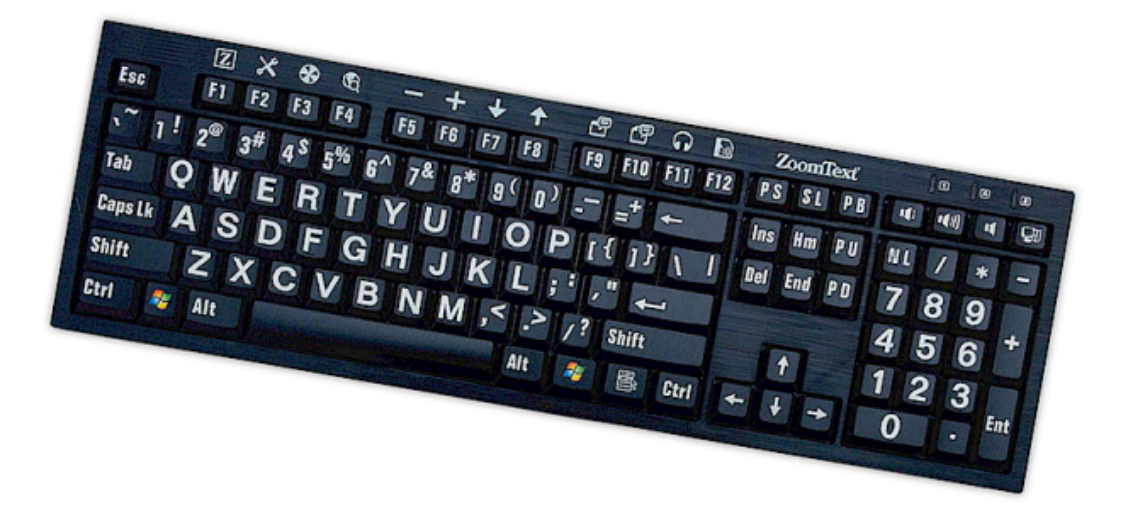

## Manualul Utilizatorului v4.1

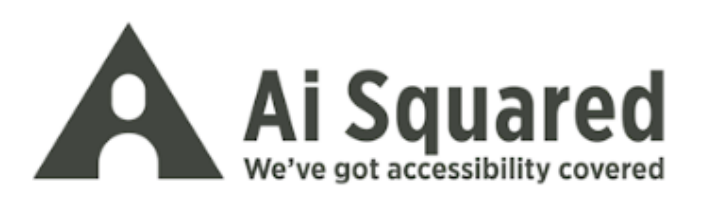

#### Drepturi de Autor

#### Programul ZoomText Keyboard

Copyright © 2016, Algorithmic Implementations, Inc. Toate drepturile rezervate.

**Ghidul Utilizatorului ZoomText Large-Print Keyboard v4.1** Copyright © 2016, Algorithmic Implementations, Inc. Toate drepturile rezervate.

Prima ediție: Martie, 2016

Ai Squared, P.O. Box 669, Manchester Center, VT 05255 USA

Copierea, multiplicarea, vânzarea sau distribuirea neautorizată a avestui program sau documente contravine Legii Federale a Drepturilor de Autor. Nici o parte a cestei publicații nu poate fi reprodusă, transmisă, depozitată pentru utilizare ulterioară sau tradusă în orice limbă sub orice formă fără acordul scris al Algorithmic Implementations, Inc. (d.b.a. Ai Squared).

## Mărci Înregistrate

ZoomText este marcă înregistrată a Algorithmic Implementations, Inc.

ZoomText Large-Print Keyboard este marcă înregistrată a Algorithmic Implementations, Inc.

Windows este marcă înregistrată a Microsoft Corporation.

#### Acord de Licență al Programului

Programul inclus în acest produs este licențiat, nu vândut. Trebuie să vă dați acordul acestui contract de licență în pagina de Instalare a programului sau să returnați imediat ZoomText Large-Print Keyboard, împreună cu programul, pentru a primi înapoi banii, minus costurile de transport. După instalarea programului, puteți consulta licența și garanția Limitată a produsului în orice moment în secțiunea "informații Legale" a fișierelor de Ajutor ale programului. Puteți de asemenea tipări o copie.

## Cuprins

| Bun venit în ZoomText Keyboard                             | 2  |
|------------------------------------------------------------|----|
| Caractiristici ZoomText KeyBoard                           | 3  |
| Nou în programul Keyboard 4.1                              | 5  |
| Necesități de sistem                                       | 6  |
| Pasul 1–Conectați ZoomText Keyboard                        | 7  |
| Pasul 2—Instalați Programul Tastaturii                     | 8  |
| Pasul 3–Activați Programul Tastaturii                      | 9  |
| Pasul 4—Actualizare Program Tastatură                      | 14 |
| Pasul 5–Folosirea Tastelor Caracteristice ZoomText         | 16 |
| Pasul 6-Reatribuirea Tastelor Caracteristice ZoomText      | 20 |
| Utilizarea Programului Keyboard cu alte tastaturi          | 21 |
| Setările Zoomtext Keyboard                                 | 22 |
| Accesul la Setările Tastaturii                             | 23 |
| Dialogul Setări ZoomText Keyboard                          | 24 |
| Expert Atribuire Taste                                     | 29 |
| Atribuire Comenzi ZoomText                                 | 31 |
| Atribuire Comenzi Windows                                  | 32 |
| Atribuirea Comenzilor Programului                          | 33 |
| Activarea și Dezactivarea tastelor caracteristice Zoomtext | 34 |
| Etichete taste abreviate                                   | 35 |
| Lumini status tastatură                                    | 36 |
| Porturi USB                                                | 37 |
| Întreținere                                                |    |
| Depanare                                                   |    |
| Atenționare de Sănătate                                    | 41 |
| Garanție Limitată                                          | 42 |

## Bun venit în ZoomText Keyboard.

Bun venit și felicitări pentru Tastatura ZoomText cu Litere Mari. Suntem mândri că ați ales ZoomText Keyboard și suntem convinși că veți aprecia stilul ultra-modern opțiunile și performanța acestei tastaturi.

Ghidul utilizatorului și sistemul de Ajutor ZoomText Keyboard oferă informații complete despre instalarea și utilizarea ZoomText Keyboard. Înainte de a începe, recomandăm să folosiți câteva minute pentru a vă familiariza cu caracteristicile și beneficiile ZoomText Keyboard, descrise în următoarea secțiunea, intitulată <u>Caracteristicile</u> <u>ZoomText Keyboard</u>

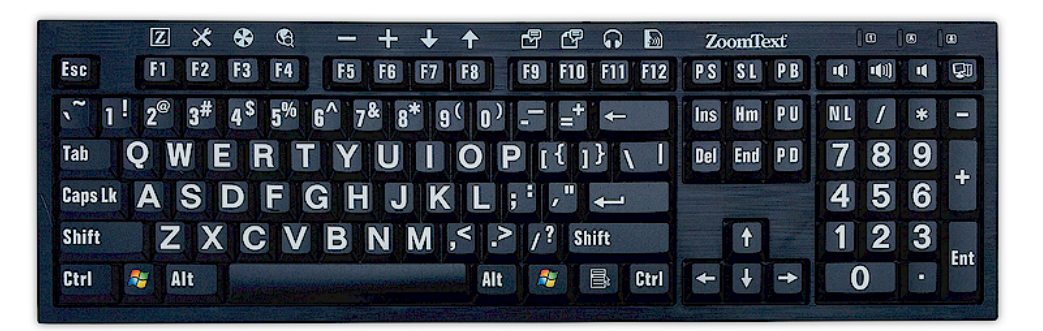

## **Caractiristici ZoomText KeyBoard**

Noul ZoomText Keyboard "a patra generație" oferă următoarele beneficii și opțiuni.

- Design elegant și modern, perfect pentur orice stație de lucru. Tastatura ZoomText Keyboard are un design superb care este atât atractiv cât și special creat pentru persoanele cu probleme de vedere, o reușită considerată până acum imposibilă. Este o tastatură pe care o vor admira toți prietenii.
- Butoane cu contrast ridicat, vizibile chiat și la lumină slabă! Fiecare tastă a ZoomText Keyboard are un buton inscripționat cu literă mare care est eușor de văzut, chir și în condiții de vizibilitate scăzută. De asemenea, ZoomText Keyboard este disponibilă în diverse variante de culoare cu contrat ultraridicat, inclusiv Alb pe Negru și Negru pe Galben.
- O tastatură de mărime normală cu aranjament la standardele industriei. Cu un aranjament complet al tastaturii, inclusiv tastele numerice și cele de navigare, ZoomText Keyboard răspunde nevoilor oricăror aplicații. Tastatura ZoomText Keyboard incorporează aranjamentele standard ale industriei, împlinind astfel necesitățile organizatorice.
- Acțiune premium a tastaturii pe care o folosiți cu plăcere. ZoomText Keyboard incorporează taste control-foarfecă care fac tastarea mai rapidă, mai precisă și mai plăcută. Nu vă va veni să credeți cât de naturală vi se va părea tastatura și cât de repede veți dobândi încredere în tastare.
- Un șasiu solid care rămâne ancorat sub mâini. Construită pe un șasiu durabil, tastatura Zoomtext Keyboard nu se miscă de pe birou și este solidă și stabilă sub mâini, chiar dacp sunteți un tastator mai agresiv.

- Acces cu o singură atingere la opțiunile favoruite ZoomText și nu numai. Odată înstalat ZoomText Keyboard, tastele funcție F1-F12 devin de asemenea Taste caracteristice ZoomText, oferind acces cu o singură atingere la comenzile ZoomText favorite, comenzi Windows (internet și multimedia) și chiar comenzi pentru deschiderea unui program, document sau pagină web - fără a trebuie să memorați tot felul de combinații de taste! Programul ZoomText Keyboard poate fi folosit cu orice tastatură, deci Tastele caracteristice ZoomText sunt compatibile și cu tastatura de laptop sau cu orice alt tip de tastatură.
- Două porturi USB amplasate convenabil. Tastatura ZoomText Keyboard include și două porturi USB "mereu accesibile" - câte unul pe fiecare latură a tastaturii. Puteți conecta mouseul, dispozitivul de stocare flash, camera web, lumină LED sau orice alt dispozitiv USB, fără a trebui să ajungeți al porturile USB din spatele laptopului, sau, mai rău, in spatele unității aflate sub masă.
- Partenerul perfect. Tastatura cu Litere Mari ZoomText Keyboard este partenerul perfect pentru Zoomtext Magnifier şi Zoomtext Magnifier/Reader (versiunile 9,03 sau mia noi). Când sunt folosite împreună, unitate de lucru pentru persoane cu probelem de vedere este complet echipată.

## Nou în programul Keyboard 4.1

Noua versiunea 4.1 a programului tastaturii adaugă următoarele opțiuni și îmbunătățiri folosirii tastaturii ZoomText Keyboard.

- Expert Actualizare Keyboard. Cu noul Expter de Actulizare Atuomată, de fiecare dată când sistemul pornește, expertul de actualizare ca verifica automat dacă există o veriune nouă a programului tastaturii. Dacă este disponibilă o nouă versiune a tastaturii, expertul de actualizare vă va oferi opțiunea de a descărca și instala noul program. Notă: Este necesară o conexțiune la intenet. Pentru mai multe detalii, vedeți <u>La</u> <u>început: Pasul 4—Actualizarea programului Keyboard</u>.
- Timpi mai scurți de apăsare și menținere pentru activarea tastelor caracteristice. Timpii de apăsare/menținere apăsat pentru activarea tastelor caracteristice și folosirea modului caracteristic pot fi acum setate la 0,5 și 1 secondă, oferind astfel acces mai rapid la comenzile Tasttelor caracteristice ZoomText. Pentru mai mult detalii, vedeți <u>Fereastra de dialog Setări</u> <u>ZoomText Keyboard</u>.
- Ajustarea timpului pentru ieșirea din modul taste caracteristice. Timpul de ieșire din modul Tastelor caracteristice ZoomText poate fi ajustat acum la 3, 4 și 5 secunde. Pentru mai mult detalii, vedeți <u>Fereastra de dialog Setări ZoomText</u> <u>Keyboard</u>.
- Selectarea semnalelor sonore pentru a indica când fiecare tastă caracteristică este activă. Semnalele sonore pot fi acum activare pentru a indica intrarea și părăsirea modului Taste Caracteristice ZoomText. O selecție de 4 sunete și trei nivele de volum vă oferă diverse setări de sunet. Pentru mai mult detalii, vedeți <u>Fereastra de dialog Setări ZoomText Keyboard</u>.

## Necesități de sistem

Următoarele componente hard și soft sunt necesare pentru a uriliza tastatura ZoomText:

- conexiunea tastatură USB
- Windows 10, Windows 8.x, Windows 7, Vista sau XP
- ZoomText 9.03 sau mai nou (pentru a folosi butoanele caracteristice ZoomText)

## Pasul 1—Conectați ZoomText Keyboard

Tastatura ZoomText Keyboard poate fi conectată la calculator folosind orice port USB.

#### Pentru a conecta ZoomText Keyboard

1. Conectați mufa draptunghiulară a cablului USB aflată la capătul cablului tastaturii într-unul dintre porturile dreptunghiulare USB.

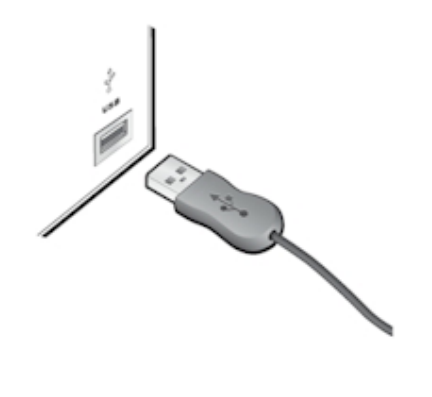

## Pasul 2—Instalați Programul Tastaturii

Instalarea programului ZoomText Keyboard este foarte simplă, procedura având numa cățiva pași.

- Pentru a instala programul tastaturii
  - 1. Introduceți CD-ul programului ZoomText Keyboard în cititorul CD/DVD.

Programul de Instalare va porni automat.

2. Urmați insturcțiunile de pe ecran pentru a completa instalarea.

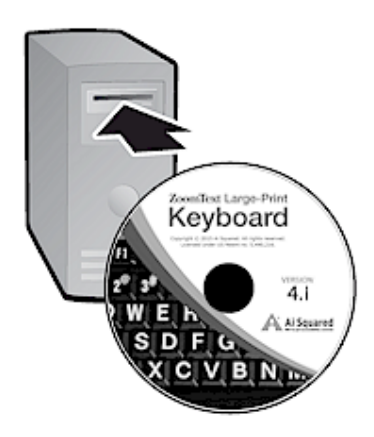

- Dacă programul de Instalare nu pornește automat
  - 1. Apăsați **Windows + R** pentru a deschide fereastra de dialog **Execută**.
  - 2. Navigați în directorul CD/DVD.
  - 3. Selectați programul Setup și apăsați pe **Deschide**.
  - 4. Apăsați **OK** în fereastra de dialog Execută.

## Pasul 3—Activați Programul Tastaturii

După ce promgramul a completat instalarea ZoomText Keyboard, vi se va cere să activați progamul. Activarea este obligatorie pentru a putea folosi Tastele Caracteristice ZoomText. Procedura de activare este simplă și securizată; durează numai câteva secunde când are loc pe internet. Dacă ignorați activarea în timpul procedurii de Instalare, vi se va cere din nou să activați produsul când încercați să folosiți Tastele Caracteristice ZoomText Keyboard.

#### Pentru a activa programul ZoomText Keyboard

- 1. Pentru a activa programul ZoomText Keyboard, veți avea nevoie de numărul de serie primit odată cu achiziționarea produsului. Numărul de serie poate fi găsit în următoarele locuri:
  - Pe carcasa CD-ului ZoomText Keyboard.
  - Pe latura cutiei produsului ZoomText Keyboard.
  - Pe coperta spate a Manualului Utilizatorului ZoomText Keyboard.

- 2. În Expertul de Activare, introduceți numele, compania și numărul de serie, apoi apăsați butonul **Următor**.
  - Dacă sunteți conectat la internet, numprul de serie și codul de sistem sunt trimise automat către serverul de activare Ai Squared pentru validare. Un cod de activare este apoi trimis către computer, activând licența programului ZoomText Keyboard. Această procedură durează numai câteva secunde.
  - Dacă nu sunteți conectat la internet, expertul afișează numprul de serie și codul de sistem, împreună cu insutrcțiuni pentru obținerea manuală a codului de activare. Codul de activare poate fi obținut de pe <u>pagina de</u> <u>activare Ai Squared</u> (folosind alt computer conectat la internet), sau contactând departamentul de Suport Produs al Ai Squared.

Ajutor pentru activarea telefonică este disponibil Luni -Vineri, între 9-17 timp vestic.

În America de Nord, sunați la: 1 (866) 331-1233 În afara Americii de Nord, sunați la +1 (802) 362-5393

#### Activarea Programului ZoomText Keyboard pe Mai Multe Calculatoare

Versiunile ZoomText Keyboard pentru un singur utilizator permit instalarea și activarea programului pe până la trei calculatoare (conform Acordului de Licență Zoomtext Keyboard). Activările multiple sunt disponibile pentru a acomoda persoanele care folosesc mai multe calculatoare, precum unul acasă, unul la servici și un laptop. Chiar dacă programul ZoomText Keyboard poate fi instalat pe maxim trei calculatoare, folosirea instalărilor colective este restricționată la un singur utilizator.

#### Transferul Licenței Programului ZoomText Keyboard (deactivarea programului)

Dacă doriți să mutați programul ZoomText Keyboard pe un alt calculator, sau dacă doriți să formatați hard-disk-ul curent, este important să transferați mai întâi licența programului înapoi către serverul de activare Ai Squared. Acest lucru protejează licența astfel încât să fie activată odată cu noua instalare a programului ZoomText Keyboard.

#### Pentru a transfera licența programului Zoomtext Keyboard

În bara de sistem Windows (lângă ceas), selectați pictograma ZoomText Keyboard pentru a afișa meniul vertical. În meniu, alegeți **Transfer Licență Program...** Acestă acțiune ca lansa Expertul de Activare ZoomText Keyboard și vă va ghida în procedura de transfer a licenței. Finalizarea procedurii va dezactiva instalarea programului Zoomtext Keyboard și va transfera licența înapoi către serverul de activare Ai Squared.

#### Întrebări Frecvente despre Activarea Programului ZoomText Keyboard

Mai jos găsiți mai multe întrebări și răspunsuri care vă ajută să înțelegeți mai bine activarea programului ZoomText Keyboard.

• Ce este activarea produslui?

Activarea produsului este o tehnologie anti-piratare creată pentru a verifica dacă programul ZoomText Keyboard a fost legitim licențiat.

#### • Cum funcționează activarea produsului?

Procedura de activare verifică dacă numărul de serie este legitim și nu a mai fost acitvat pe mai multe calculatoare decât cele permise de Acordul de Licență a Programului ZoomText Keyboard.

#### • Ce se întâmplă dacă nu activez produsul?

Dacă produsul nu este activat, nu puteți folosi programul Zoomtext Keyboard.

#### • Ce se întâmplă dacă activarea produsului eșuează?

Activarea produsului va eșua numai în cazuri excepționale. În majoritatea cazurilor, puteți reactiva programul Zoomtext Keyboard la fel de rapid și ușor ca și activarea inițială. Dacă reactivarea eșuează, contactași Suportul Produsului Ai Squared pentru ajutor.

## • Ce se întâmplă dacă trebuie să formatez sau îmbunătățesc computerul?

Dacă reformatați sau actualizați sistemul de operare Windows, trebuie să transferați mai întâi licența programului ZoomText Keyboard înapoi către serverul de activare ZoomText Keyboard. Vezi <u>Transferul Licenței Programului ZoomText</u> <u>Keyboard (deactivarea programului)</u> în secțiunea precedentă.

Notă: Nu trebuie să transferați licența programului Zoomtext Keyboard când instalați actulizări rapide sau service pack-uri Windows.

## • Ce se întâmplă dacă doresc sa mut programul ZoomText Keyboard pe un alt computer?

Dacă doriți să mutați programul ZoomText Keyboard pe un nou computer, este important să transferați mai întâi licența programului către serverul de activare Ai Squared. Acest lucru protejează licența astfel încât să fie activată odată cu noua instalare a programului ZoomText Keyboard. Vezi <u>Transferul</u> <u>Licenței Programului ZoomText Keyboard (deactivarea</u> <u>programului)</u> în secțiunea precedentă.

## Pasul 4—Actualizare Program Tastatură

Porgramul ZoomText Keyboard verifică online versiunea și se actualizează automat. Acest serviciu menținea la zi instalarea ZoomText Keyboard pentru a beneficia de ultimele reparații și îmbunătățiri. Funcționează în felul următor...

De fiecare dată când porniți sistemul, Expertul de Actualizare verifică dacă sunteți online. Da da, verifică rapid dacă folosiți cea mai recentă versiune. Dacă o actualizare este disponibilă, Expertul de Actualizare vă va întreba dacă doriți să o descărcați. Apăsând butonul DA, actualizarea va fi descărcată și instalată automat.

Dacă dumneavoastră sau administratorul de rețea nu doriți ca să verificați actulizările disponibile de fiecare dacă când porniți ZoomText, puteți dezactiva actualizare automată în felul următor:

#### Dezactivarea actualizării automate

 În bara de sistem Windows (lângă ceas), selectați pictograma ZoomText Keyboard.

Meniul ZoomText Keyboard va apărea.

 În meniul ZoomText Keyboard, alegeți Setări ZoomText Keyboard...

Apare fereastra de dialog Setări ZoomText Keyboard.

- 3. Debifați Verifică actulizări online de fiecare dată când ZoomText Keyboard este lansat.
- 4. Apăsași pe OK.

În plus față de actualizarea automată, puteți verifica manual existnța actulizărilor oricând doriți.

#### Pentru a verifica manual actulizările

1. În bara de sistem Windows (lângă ceas), selectați pictograma ZoomText Keyboard.

Meniul ZoomText Keyboard va apărea.

 În meniul ZoomText Keyboard, alegeți Verifică Acutilizări Program...

*Expertul de Actulizare apare și vă îndrumă în procedura de actulizare.* 

## Pasul 5—Folosirea Tastelor Caracteristice ZoomText

#### **Despre Tastele caracteristice Zoomtext**

Când programul Zoomtext Keyboard este activ, un set de Taste Caracteristice ZoomText sunt supapuse tastelor funcție (de la F1 la F12). Tastele Caracteristice ZoomText oferă acces rapid la cele mai folosite comenzi și funcții ale ZoomText Magnifier și ZoomText Magnifier/Reader. Pictogramele reprezentând comenzile atribuite implicit sunt printate deasupra tastelor funcție. Descrierea acestor atribuiri implicite sunt descrise în tabelul <u>Taste Caracteristice</u> <u>ZoomText Implicite</u> de mai jos. Pentur informații complete despre aceste caracteristici, vedeți Manualul Utilizatorului Zoomtext sau sitemul de Ajutor ZoomText.

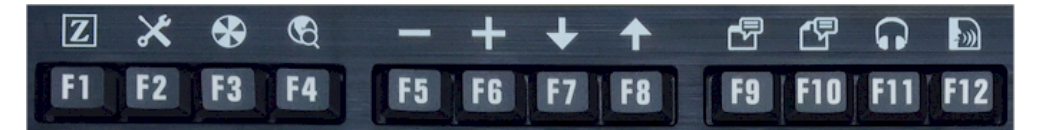

Tastele funcție cu pictogramele Tastelor Caracteristice ZoomText.

### **Utilizarea Tastelor Caracteristice ZoomText.**

Tastele Caracteristice ZoomText sunt suprapuse tastelor funcție (de la F1 la F12). Cum să activați tastele funcție normale și cum să activați Tastele Caracteristice ZoomText? Este foarte simplu. Funcționează în felul următor...

Pentru început, Tastele Caracteristice ZoomText nu interferează operarea normală a tastelor funcție. De aceea, apăsarea normală a tastelor funcție va activa comanezile normale în toate programele. Pentru a activa Tastele Caracteristice ZoomText, apăsați și mențineți apăsată taste funcție pentru o jumătate de secundă. Comanda atribuită tastei caracteristice va fi activată și Modul Taste Caracteristice ZoomText va deveni activ pentru câteva secunde. Cât timp modul taste caracteristice este activ, puteți apăsa simplu (nu tebuie să mențineți apăsat) taste funcție pentru a activa alte comenzi ale tastelor caracteristice. În plus, pentru a indica faptul că modul este activ, un banner ZoomText va apărea în partea de sus a ecranului și va fi redat un semnal sonor ritmic. Modul taste caracteristice se va dezactiva automat la 3 secunde după ce ultima tastă caracteristică a fost apăsată sau imediat după ce apăsați orice altă tastă. Puteți modifica timpul de apăsare și menținere apăsare, timpul de dezactivare, apariția bannerului și semnalele sonore în <u>Fereastra de</u> <u>Dialog Setări ZoomText Keyboard</u>.

*Important!* Dacă folosiți un laptop sau o tastatură compactă care este configurată astfel încât trebuie să țineți apăsată tasta Fn pentru a activa funcția normală a tastelor funcție, va trebuie să țineți apăsată și tasta Fn pentru a activa Tastele Caracteristice ZoomText.

#### Când folosiți Tastele Caracteristice cu ZoomText Magnifier

Implicit, șase din tastele caracteristice (F7-F12) sunt atribuite comenzilor de vocalizare și citire care sunt disponibile numai când rulați programul ZoomText Magnifier/Reader. De aceea, când folosiți ZoomText Magnifier, apăsarea acestor taste nu va activa nici o comandă. În schimb veți fi atenționat să reatribuiți tastele caracteristice unei comenzi disponibile, la alegere. Pentru detalii despre reatribuirea tastelor caracteristice, vedeți secțiunea intitulată Fereastra de Dialog Setări ZoomText Keyboard.

### **Taste Caracteristice Zoomtext Implicite**

Mai jos sunt descrise Tastele Caracteristice ZoomText implicite.

| Tastă<br>Funcție | Tastă<br>Caracteristică | Descriere                                                                                            |
|------------------|-------------------------|----------------------------------------------------------------------------------------------------|
| F1               | Z                       | Pornește ZoomText. De asemenea<br>activează și dezactivează ZoomText când<br>ZoomText rulează activ. |
| F2               | ×                       | Afișează Bara de Unelte ZoomText.                                                                    |
| F3               | *                       | Acivează și dezactivează îmbunătățirea<br>culorilor ZoomText.                                        |
| F4               | B                       | Deschide unealta de Căutare Web.                                                                     |
| F5               |                         | Scade nivelul de mărire al ZoomText.                                                                 |
| F6               | +                       | Crește nivelul de mărire al ZoomText.                                                                |

Următoarele taste caracteristice sunt atribuite unor opțiuni disponibile numai în ZoomText Magnifier/Reader.

| F7  | ↓        | Scade rata de vocalizare.                                               |
|-----|----------|-------------------------------------------------------------------------|
| F8  | ↑        | Crește rata de vocalizare.                                              |
| F9  |          | Lansează AppReader pentru a citi textul din ultima aplicație activă.    |
| F10 |          | Lansează DocReader pentru a citi textul din ultima aplicație<br>activă. |
| F11 | G        | Lansează Cititorul de Fundal.                                           |
| F12 | <b>)</b> | Pornește și oprește citirea.                                            |

#### **Reatribuirea Tastelor Caracteristice ZoomText**

Puteți reatribui fiecare din Tastele Caracteristice ZoomText pentru a activa alte comenzi ZoomText, internet sau multimedia sau pentru a porni un program, deschide un document sau pagină web. Pentru detalii și instrucțiuni despre reatribuirea tastelor caracteristice, vedeți secțiunea intitulată <u>Fereastra de Dialog Setări ZoomText Keyboard</u>.

## Pasul 6—Reatribuirea Tastelor Caracteristice ZoomText

Puteți reatribui fiecare din Tastele Caracteristice ZoomText pentru a activa alte comenzi ZoomText, internet sau multimedia sau pentru a porni un program, deschide un document sau pagină web. Pentru detalii și instrucțiuni despre reatribuirea tastelor caracteristice, vedeți secțiunea intitulată <u>Fereastra de Dialog Setări ZoomText Keyboard</u>.

## Utilizarea Programului Keyboard cu alte tastaturi

Știm că pot apărea situații când tastatura ZoomText Keyboard nu este disponibilă și trebuie să folosiți altă tastatură din diverse motive. NU dorim să vă facem să algeți între folosirea ZoomText Keyboard cu Tastele caracteristice ZoomText și folosirea uneir alte tastaturi făă Tastele Caracteristice ZoomText, motiv pentru care am creat programul ZoomText Keyboard și Tastele Caracteristice ZoomText pentru a funcționa cu orice tastatură pe care doriți sau trebuie să o utilizați.

## Utilizarea Tastelor Caracteristice ZoomText pe laptop sau tastaturi compacte

Multe tastaturi de laptop sau compacte folosesc tastele funcție (F1-F12) pentru a activa anumite comenzi, precum luminozitatea ecranului, schimbarea modului video sau controlul volumului audio. Activarea acest comezi speciale se face în cele mai multe cazuri ținând apăsată tasta Hn în timpul apăsării tastelor funcție. De aceea, apăsarea tastelor funcție (fără a apăsa tasta Fn) activează acțiunile normale ale tastelor funcție; iar metoda de activare a Tastelor Caracteristice ZoomText se va face prin aceeași metodă deschisă în Pasul 5—Utilizarea Tastelor Caracteristice ZoomText.

Există însă anumite laptopuri unde tasta Fn poate fi inversată pentru ca funcțiile speciale să fie activate fără menținerea apăsată a tastei Fn și unde activarea funcțiilor normale se face ținând apăsată tasta Fn. În acest caz, tasta Fn trebuie menținută apăsată când activați Tastele Caracteristice ZoomText.

## Setările Zoomtext Keyboard

Setările ZoomText Keyboard vă permit să reatribuiți fiecare Tastă Caracteristică ZoomText unei comenzi ZoomText, Windows (internet și multimedia) sau deschiderii unei aplicații, document sau pagină web. Setările tastaturii vă permit să activați și dezactivați tastele caracteristice și modificarea opțiunilor tastelor caracteristice.

- <u>Cum să accesez Setările ZoomText Keyboard</u>
- Dialogul Setări Tastatură
- Expertul Atribuire Tastă
- <u>Atribuire Comenzi ZoomText</u>
- <u>Atribuire Comenzi Windows</u>
- <u>Atribuire Comenzi Program</u>
- Dezactivarea Tastelor Caracteristice ZoomText

## Accesul la Setările Tastaturii

Câmd programul Zoomtext Keyboard rulează, o pictogramă ZoomText Keyboard apare în bara de sistem Windows (lângă ceas). Un click pe pictograma programului vă deschide meniul care vă permite să faceți următoarele:

- Activarea și dezactivarea Tastelor Caracteristice ZoomText
- Deschiderea dialogului Setări ZoomText Keyboard
- Activarea și dezactivarea bannerului tastaturii și a semnalelor sonore
- Activarea și transferul licenței produsului
- Verificarea actualizărilor programului tastaturii
- Vizualizarea informațiilor despre programul ZoomText Keyboard
- Deschiderea sistemului de Ajutor ZoomText Keyboard

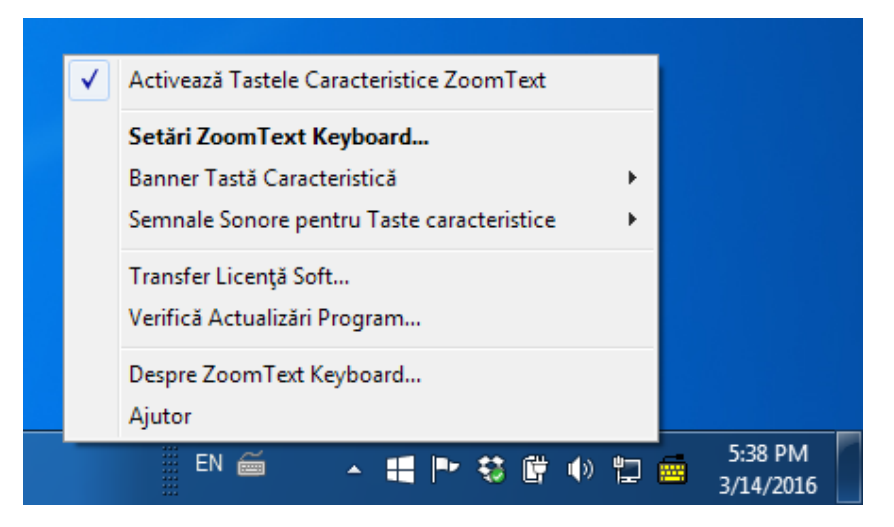

Meniul barei de sistem ZoomText Keyboard

## Dialogul Setări ZoomText Keyboard

Dialogul Setări Zoomtext Keyboard vă permite să observați atribuirile curente ale tastelor caracteristice și să le reatribuiți unor comenzi alternative - folosing Expertul Atribuire Tastă. Dialogul Setări Tastatură vă permite să dezactivați toate tastele caracteristice și să ascundeți pictograma ZoomText Keyboard din bara de sistem.

#### Pentru a deschide Setări ZoomText Keyboard

1. În bara de sistem Windows, faceți click pe pictograma ZoomText Keyboard.

Apare meniul barei de sistem Zoomtext Keyboard.

2. Selectați Deschide ZoomText Keyboard.

Apare fereastra de dialog Setări ZoomText Keyboard.

| 📻 Setări ZoomText Keyboard                                                                                                    | ? <mark>x</mark> |
|----------------------------------------------------------------------------------------------------|------------------|
| ZoomText Keyboard                                                                                                    | J K L            |
| Activează tastele caracteristice ZoomText                                                                                                    |                  |
| Puteți atribui oricare din tastele caracteristice ZoomText (F1 până la F1<br>următoarelor acțiuni:                                                                                                    | 2)               |
| <ul> <li>Comandă ZoomText</li> <li>Comandă Internet sau multimedia Windows</li> <li>Porneşte un program, deschide o pagină sau un document</li> </ul> Pentru a reatribui o tastă, selectați din listă și faceți dick pe Atribuie Ta | stă.             |
| Tastă Etichetă Tastă Caracterist Atribuie Comandă                                                                                                    |                  |
| F1 ZoomText Start/Comutare ZoomText                                                                                                    |                  |
| F2 🔀 Bară de unelte 🛛 Bară de unelte ZoomText                                                                                                    | Ξ                |
| F3 🕢 Culoare Îmbunătățire culoare Pornit/O                                                                                                    | prit 📃           |
| F4 😧 Web Deschide Căutare Web                                                                                                    |                  |
| F5 — Minus Micșorează                                                                                                    |                  |
| F6 🛨 Plus Mărește                                                                                                    | +                |
|                                                                                                    |                  |
| Atri <u>b</u> uie Tastă <u>R</u> estabilire Setări Implicite Alte <u>S</u> etă                                                                                                    | ări              |
| imp apăsare pentru activarea tastelor caracteristice:       0,5 seconde         Temporizare ieșire din taste caracteristice:       3 secunde                                                                                        | •                |
| <u>Q</u> K <u>A</u> nulare                                                                                                    | Ajutor           |

Dialogul Setări ZoomText Keyboard

| Setări                                                                   | Descriere                                                                                                    |
|--------------------------------------------------------------------------|----------------------------------------------------------------------------------------------------|
| Activați tastele caracteristice<br>ZoomText                              | Activeazp toate tastele caracteristice<br>ZoomText. Când debifați acest obiect toate<br>tastele caracteristice sunt dezactivate.                            |
| Tastă                                                                    | Afișează tasta funcție asociată cu fiecare<br>tastă caracteristică.                                                                                         |
| Etichetă Tastă Caracteristică                                            | Afișează pictograma asociată cu fiecare<br>tastă caracteristică implicită.                                                                                  |
| Comandă Atribuită                                                        | Afișează o descriere a comenzii atribuite curent tastei caracteristice.                                                                                     |
| Atribuire Tastă                                                          | Deschide expertul Atribuire Tastă pentru tasta caracteristică evidențiată.                                                                                  |
| Revenire la valori implicite                                             | Reatribuie toate tastele caracteristice la comenzile implicite (din fabrică).                                                                               |
| Alte Setări                                                              | Deschide fereastra de dialog <b>Alte Setări</b><br><b>Zoomtext Keyboard</b> .                                                                               |
| Durată apăsare/menținere<br>pentru activarea tastelor<br>caracteristice: | Ajustează durata menținerii apăsate a unei<br>taste funcție pentru a activa tasta<br>caracteristică și activarea modului taste<br>caracteristice.           |
| Timp de expirare a modului<br>taste caracteristice.                      | Ajustează durata activtății modului taste<br>caracteristice (înainte de a ăeși automat din<br>mod) după ce fiecare tastă catacteristică a<br>fost activată. |

Notă: Puteți de asemenea deschide Setări Zoomtext Keyboard din meniul de Start al Windows, selectând Programe > ZoomText Keyboard > ZoomText Keyboard.

#### Alte Setări ZoomText Keyboard

Dialogul Alte Setări ZoomText Keyboard vă permite să activați și dezactivați afișarea pictogramei ZoomText Keyboard în bara de sistem și apariția bannerului ZoomText Keyboard.

#### pentru a deschide Alte Setări ZoomText Keyboard

1. În dialogul Setări ZoomText Keyboard, apăsați butonul **Alte Setări**.

| Alte Setări ZoomText Keyboard              | ×                                            |
|--------------------------------------------|----------------------------------------------|
| Opțiuni Interfață                          |                                              |
| 🔽 Afişează <u>i</u> coana ZoomText Ke      | yboard în bara de sistem                     |
| 🔽 Afişează <u>B</u> annerul pentru Tas     | te Caracteristice (când modul este activ)    |
| Dimensiune Banner:                         | Mediu                                        |
| Culoa <u>r</u> e Banner:                   | Nergu                                        |
| Amp <u>l</u> asare Banner:                 | Susul Ecranului                              |
| Redă <u>s</u> emnalele sonore pentr        | u tastele caracteristice (mod activ)         |
| Folosește aceste sunete:                   | Set Sunet 4                                  |
| Volum semnale sonore:                      | Volume Mare                                  |
| Limba de interfață:                        | Russian (Russia)                             |
| Actualizare Automată                       |                                              |
| 🔲 <u>V</u> erifică online actualizările de | fiecare dată când porniți ZoomText Keyboard. |
|                                            | <u>OK</u> Anulare Ajutor                     |

Dialogul Alte Setări ZoomText Keyboard apare.

Dialogul Alte Setări ZoomText Keyboard

| Setări                                                                                      | Descriere                                                                                                    |
|---------------------------------------------------------------------------------------------|----------------------------------------------------------------------------------------------------|
| Afișează pictograma<br>ZoomText Keyboard în<br>bara de sistem                               | Afișează picrograma ZoomText Keyboard în bara<br>de sistem Windows. Click-ul pe pictogramă<br>afișează un meniu pentru accesarea Setărilor<br>ZoomText Keyboard și a altor opțiuni.                                                                   |
| Afișează bannerul<br>tastelor caracteristice<br>(când modul este activ).                    | Afișează un banner "ZoomText Keyboard" când<br>modul taste caracteristice este activ Bannerul<br>indică vizual faptul că modul este activ.                                                                                                    |
| Dimensiunea banner                                                                          | Ajustează mărimea bannerului tastaturii.                                                                                                    |
| Culoare banner                                                                              | Selectează culoare bannerului tastaturii.                                                                                                    |
| Poziționare banner.                                                                         | Selectează poziția bannerului tastaturii, care poate<br>fi în partea de sus sau de jos a ecranului.                                                                                                    |
| Redă semnalele sonore<br>ale tastelor<br>caracteristice (când<br>modul este activ)          | Redă un semnal sonor atunci când modul taste<br>carcteristice este activ. Semnalul sonor indică<br>auditiv faptul că modul este activ.                                                                                                    |
| Folosește aceste sunete                                                                     | Selectează stilul de semnal sonor care va fi redat.                                                                                                    |
| Volum semnal sonor                                                                          | Selectează volumul semnalului sonor.                                                                                                    |
| Limbă interfață<br>utilizator                                                               | Selectează limba de redare a interfeței de<br>utilizator ZoomText Keyboard.                                                                                                    |
| verifică online existența<br>actualizărilor<br>ZoomText Keyboard la<br>pornirea programului | De fiecare dată când porniți sistemul,<br>expertul de actualizare va verifica online<br>dacă există actualizări pentru program.<br>Dacă există actualizări, Expertul de<br>Actualizare vă va oferi opțiunea de a<br>descărca și instala actualizarea. |

## **Expert Atribuire Taste**

Când selectați butonul **Atribuie Tastă** în <u>Dialogul Setări ZoomText</u> <u>Keyboard</u>, expertul Atribuire tastă apare. Expertul Atribuire Tastă vă permite să reatribuiți tastele caracteristice ZoomText, la alegere, comenzilor ZoomText, comenzillor Windows (internet sau multimedia) sau deschiderii unei aplicații, pagini web sau document.

#### Pentru a reatribui tastele caracteristice ZoomText

- 1. Deschideți dialogul **Setări ZoomText Keyboard** și selectați tasta pe care doriți să o reatribuiți.
- 2. Faceți click pe butonul Atribuie Tastă.

Expertul Atribuire Tastă se deschide.

3. Alegeți tipul de atribuire dorită și faceți click pe butonul **Următor**.

*Expertul va afișa lista de opțiuni de comenzi pentru tipul de atribuire selectat.* 

Pentru informații despre fiecare opțiune de comandă, vedeți...

Atribuirea Comenzilor ZoomText Atribuirea Comenzilor Windows Atribuirea Comenzilor Program

*Sfat!* Puteți de asemenea ține apăsată tasta **Alt** în timp ce apăsați pe o tastă caracteristică pentru a deschide expertul Atribuire Tastă pentru acea tastă.

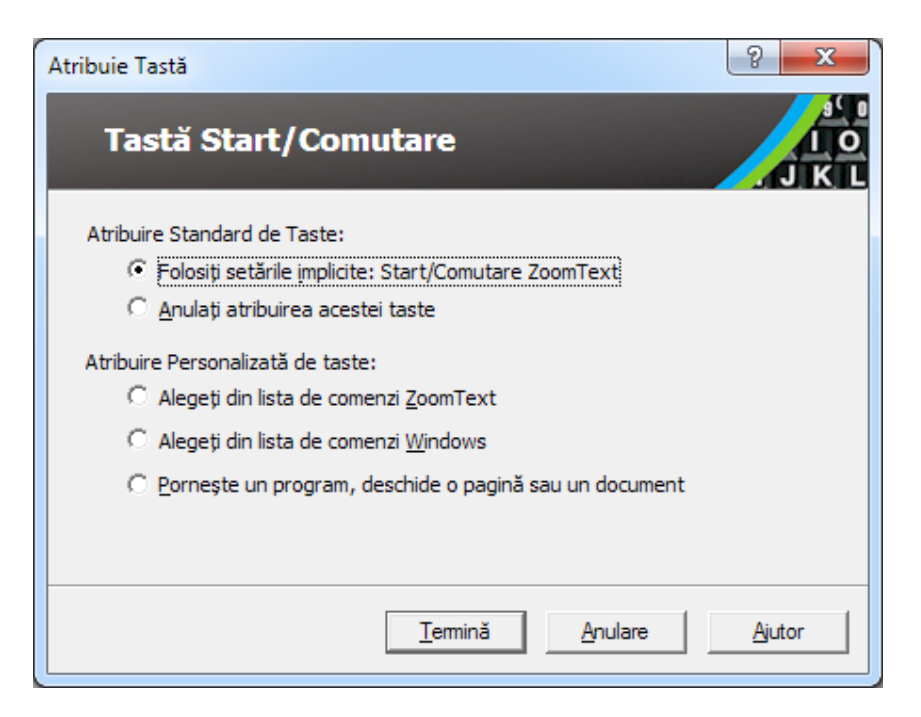

Expert Atribuire tastă - dialog

| Setări                                            | DescriereDescriere                                                                                                    |
|---------------------------------------------------|----------------------------------------------------------------------------------------------------|
| Folosiți setările<br>implicite:                   | Setează tasta caracteristică selectată pentru a folosi<br>comanda preselectată (implicită).                                  |
| Ștergeți atribuirea                               | Dezactivează tasta caracteristică selectată.                                                                                 |
| Alegeți din lista de<br>comenzi ZoomText          | Permite atribuirea unei comenzi ZoomText tastei caracteristice selectate.                                                    |
| Alegeți din lista de<br>comenzi Windows           | Permite atribuirea unei comenzi Windows (internet sau multimedia) tastei caracteristice selectate.                           |
| Porniți un program,<br>pagină web sau<br>document | Permite alegerea unui program, pagină web sau<br>document care va fi deschis când apăsați tasta<br>caracteristică selectată. |

## **Atribuire Comenzi ZoomText**

Când selectați opțiunea **Alege din lista de domenzi ZoomText** în <u>Expert Atribuire Tastă</u>, dialogul de mai jos va apărea. Dialogul vă permite să alegeți o comandă ZoomText pe care să o atribuiți tastei caracteristice aleasă în <u>Dialogul Setări ZoomText Keyboard</u>.

#### Pentru a atribui o comandă ZoomText unei taste caracteristice ZoomText

Alegeți comanda ZoomText dorită și apoi faceți click pe butonul **Termină**.

| tribuie Tastă                              |                        | ? <mark>X</mark> |
|--------------------------------------------|------------------------|------------------|
| Tastă Start/Comutare                       |                        | J K L            |
| Selectează o comandă ZoomText pentru a o a | tribui tastei:         |                  |
| Comandă                                    | Compatibil cu ZoomText | *                |
| Activează/Dezactivează Îmbunătățiri        | 9.03.0 sau mai recent  |                  |
| Activează/Dezactivează Îmbunătățiri        | 9.03.0 sau mai recent  |                  |
| Activează/Dezactivează Înghețare fe        | 9.04.0 sau mai recent  |                  |
| Activează/Dezactivează ZoomText            | 9.03.0 sau mai recent  |                  |
| Bară de instrumente Cameră                 | 10.0.1 sau mai recent  |                  |
| Bară de unelte ZoomText                    | 9.03.0 sau mai recent  |                  |
| Cameră Bi-Coloră Activat/Dezactivat        | 10.0.1 sau mai recent  |                  |
| Cameră Pornită/Oprită                      | 10.0.1 sau mai recent  |                  |
| Camera Sistem Două Culori                  | 10.0.1 sau mai recent  | -                |
|                                            |                        |                  |
| < <u>Î</u> napoi <u>T</u> emină            | Anulare                | Ajutor           |

Expert Atribuire Tastă - opțiuni comenzi ZoomText

## **Atribuire Comenzi Windows**

Când selectați opțiunea **Alegeți din lista de comenzi Windows** în <u>Expert Atribuire Tastă</u>, dialogul de mai jos va apărea. Dialogul vă permite să alegeți o comandă Windows internet sau multimedia pe care să o atribuiți tastei caracteristice aleasă în <u>Dialogul Setări</u> <u>ZoomText Keyboard</u>.

#### Pentru a atribui comanda Windows unei taste caracteristice Zoomtext

Alegeți comanda Windows dorită și apoi faceți click pe butonul **Termină**.

Expert Atribuire Tastă - opțiuni comenzi Windows

## **Atribuirea Comenzilor Programului**

Când selectați opțiunea **Deschide un program, pagină web sau document** în <u>Expert Atribuire Tastă</u>, dialogul de mai jos va apărea. Dialogul vă permite să specificați un program, pagină web sau document care va fi deschis când apăsați tasta caracteristică aleasă în <u>dialogul Setări ZoomText Keyboard</u>.

#### Pentru a atribui o comandă de program uneri taste caracteristice ZoomText

Introduceți calea sau URL pentru programul, pagina web sau documentul pe care doriți să-l dschideți și faceți click pe butonul **Termină**.

| Atribuie Tastă                                                                                   | ? ×    |
|--------------------------------------------------------------------------------------------------|--------|
| Tastă Start/Comutare                                                                             | J K L  |
| Tastați calea către un program, pagină sau document; sau faceți di<br>Răsfoire pentru a le găsi: | c pe   |
| Rasjoire                                                                                         |        |
|                                                                                                  |        |
|                                                                                                  |        |
| < <u>Î</u> napoi <u>I</u> ermină <u>A</u> nulare                                                 | Ajutor |

Expert Atribuire Tastă - opțiuni comenzi program

## Activarea și Dezactivarea tastelor caracteristice Zoomtext

Există cazuri în care doriți sau aveți nevoie să dezactivați temporar Tastele Caracteristice ZoomText.

Pentru a activa și dezactiva tastele caracteristice ZoomText

În bara de sistem, faceți click pe pictograma ZoomText Keyboard și bifați sau debifați **Activează Taste Caracteristice ZoomText.** 

*Tastele caracteristice sunt active când semnul bifat apare lângp obiectul din meniu.* 

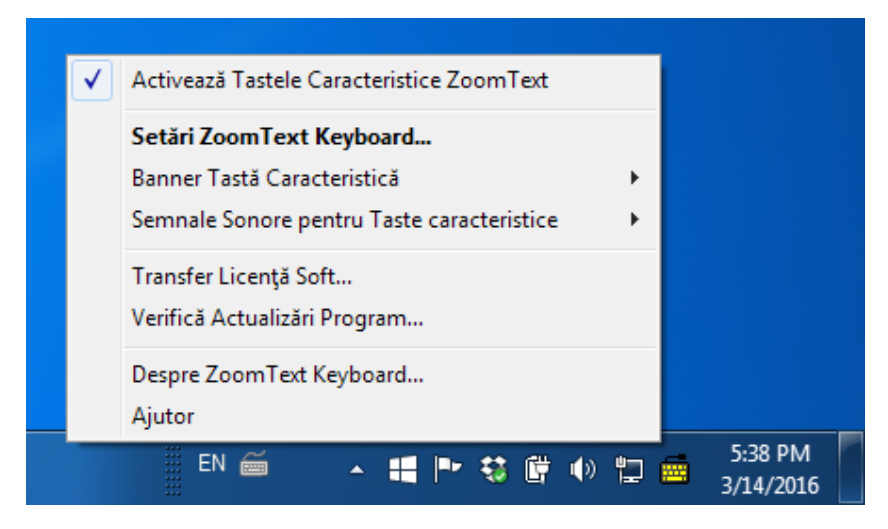

Meniul barei de sistem cu tastele caracteristice activate

## **Etichete taste abreviate**

Pentru a acomoda scrisul cu litere mari de pe butoanele tastaturii ZoomText, anumite numele conveționale ale unor taste au fost abreviate pentru a încăpea pe buton. Aceste taste sunt descrise mai jos.

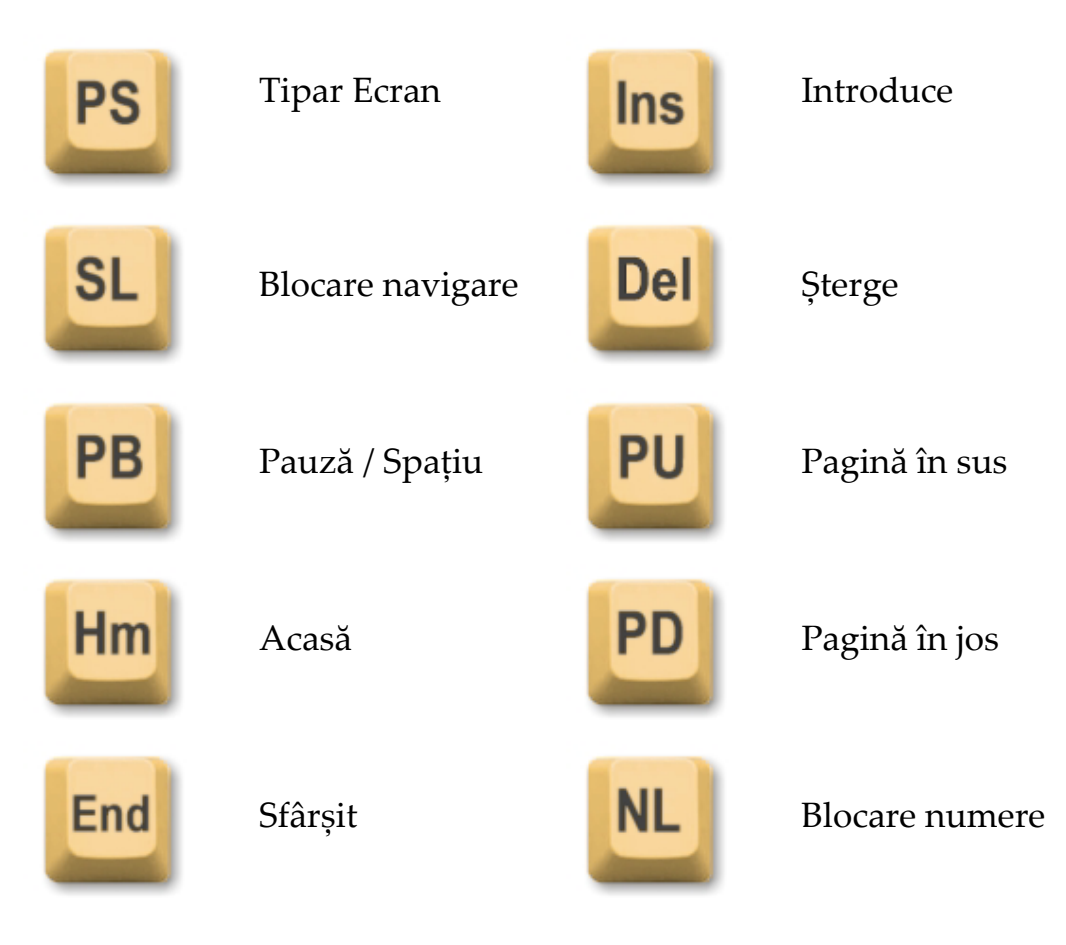

## Lumini status tastatură

Luminile tastaturii, amplasate deasupra tastelor numerice, indică statusul tastelor Num Lock, Caps Lock și Scroll Lock. De exemplu, dacă Num Lock este pornit, lumina Num Lock este de asemenea pornită; dacă Caps Lock este oprit, lumina va fi stinsă.

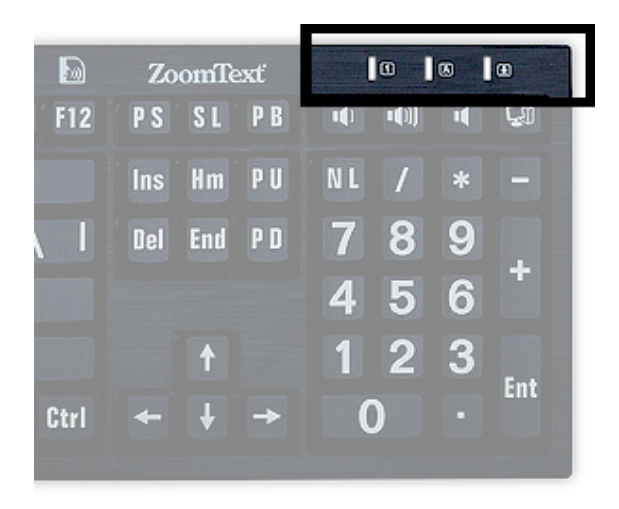

Lumini status ZoomText Keyboard

## Porturi USB

Tastatura ZoomText Keyboard include două porturi USB "mereu accesibile" - câte unul pe fiecare latură a tastaturii. Aceste porturi pot conecta majoritatea tipurilor de dispozitive USB, inclusiv mouse, flash, camere web și lumini LED. Amplasarea lor convenientă vă ajutp să evitați să ajungeți al porturile USB din spatele laptopului, sau, mai rău, in spatele unității aflate sub masă.

## Întreținere

#### Lichid vărsat pe tastatură

Dacă orice lichid a fost vărsat pe tastatură, închideți imediat calculatorul și scoateți din priză toate echipamentele. Întoarceți tastatura cu susul în jos pentru a scurge lichidul.

- Dacă lichidul este apă, lăsați tastatură să se usuce înainte de a o reutiliza.
- Dacp lichidul este o substanță lipicioasă, scurgeți lichidul și apoi ștergeți tastatura cu o cârpă umedă. Lăsați tastatura să se usuce înainte de a reconecta calculatorul.

#### Curățarea tastaturii.

Pentru performanță optimă, păsatrați tastatura curață și departe de mizerie, precum praf sau firimituri. Tastaturile trebuie curățate lunar, cu un spray sau substanță specială aplicată pe o cârpă. Asigurați-vă că calculatorul este stins înainte de a curăța tastatura.

### Depanare

Întreaga tastatură nu reacționează

Dacă tastatura nu reacționează, încercați fiecare din procedurile de mai jos, în ordine:

- Evitați orice extensii de port, huburi USB, switchuri KVM ș.a.m.d. Conectați receiverul direct la un port al calculatorului.
- Asigurați-vă că tastatura este bine conectată la portul conector al calculatorului.
- Încercați să conectați tastatura la un alt port USB (dacă există porturi multiple).
- Verificați dacă un alt dispozitiv USB funcționează conectat la același port.
- Stingeți calculatorul, așteptați 10 secunde, apoi reporniți sistemul.

#### Anumite taste nu reacționează

Dacp anumite taste ale tastaturii nu reacționează, poate exista un conflict între un component hardware și programul instalat pe sistem. În anumite cazuri, conectarea tastaturii la o expensie de port, hub USB sau switch KVM poate cauza comportamentul eratic al unor taste. Aceste probleme apar mai ales când se folosește o un program de control tastatură produs de o terță parte. Dacă tastatura se comportă în acest fel, încercați conectarea tastaturii direct la portul USB al calculatorului și dezactivarea tuturor utilităților de control tastatură de pe sistem.

#### Tastele caracteristice ZoomText nu reacționează.

Dacă tastele caracteristice ZoomText nu reacționează, asigurați-vă că programul este instalat și rulează și că opțiunea tastelor caracteristice este activată. Câmd programul Zoomtext Keyboard rulează, o pictogramă ZoomText Keyboard apare în bara de sistem Windows (lângă ceas). Dacă această pictogramă nu apare, este posibil ca programul să funcționeze dar ca pictograma să fie ascunsă. În acest caz, deschideți meniul **Start** al Windows, alegeți **Programe > ZoomText Keyboard > ZoomText Keyboard.** Această acțiune va deschide dialogul Setări ZoomText Keyboard unde puteți activa tastele caracteristice și activa efișarea pictogramei ZoomText Keyboard în bara de sistem.

#### Tastele caracteristice ZoomText execută comenzi incorecte.

Dacă tastele caracteristice ZoomText execută comenzi diferite de cele atribuite în fereastra de dialog Setări Zoomtext Keyboard, un alt program urilitar a luat probabil controlul tastaturii. În acest caz, trebuie să dezactivați sau dezinstalați programul de utilitate pentru tastaturi pentru a putea folosi Tastele Caracteristice Zoomtext.

## Atenționare de Sănătate

Când folosiți un calculator, la fel ca în cazul altor activități, puteți simți disconfort în mâini, brațe, umeri, gât sau alte părți ale corpului. Dacă însă aveți simptome persistente sau periodice precum disconfort, durere, furnicături, amorțeală, arsurp sau înțepeneală, NU IGNORAȚI ACESTE SEMNE DE ALARMĂ. VIZITAȚI IMEDIAT UN MEDIC SPECIALIST, chiar dacă simptomele reapar când nu folosiți calculatorul. Astfel de simptone pot fi asociate cu răniri sau tulburări dureroase și uneori permanente ale nervilor, mușchilor, tendoanelor sau ale altor părți ale corpului. Aceste tulburări musculo-scheletice (MSD) includ sindromul de tunel carpian, tendinită, tenosinovită și alte condiții.

Deși cercetătorii nu pot răspunde încă tuturor întrebărilor legate de MSD, există un consens că mulți factori pot cauza apariția acestora, inclusiv: probleme medicale sau fiziologice, stres și modul în care i se face față, stare generală de sănătate și modul ăn care o persoană ăși poziționează sau folosește corpul în timpul lucrului sau a altor activități (inclusiv folosirea tastaturii sau a dispozitivelor de indicare). Unele studii sugerează că durata utilizării tastaturii poate fi, de asemenea, un factor. Pentru sfaturi despre utilizarea mai comfortabilă a calculatorului și posibila reducere a riscului MSD, consultați medicul.

Dacă aveți întrebări despre modul în care stilul de viață, activitățile și condiția fizică sau medicală poate fi legată de MSA, consultați un medic specialist.

## Garanție Limitată

Tastatura ZoomText Keyboard cu Litere Mari este garantată împotriva defectelor de fabricație și stricăciunilor datorate transportului. Detaliile fiecărui tip de garanție sunt descrise mai jos.

### Stricăciuni în Cursul Transportului

Pachete sunt uneori deteriorate în timpul transportului de către firma de curierat. Dacă doriți să returnați o tastatură datorită deteriorării pachetului, firma Ai Squared trebuie notificată în cel mult șapte (7) zile de la livrarea tastaturii. În lipsa notificării Ai Squared în limita perioadei menționate înseamnă că Ai Sqaured va lua în considerare înlocuirea tastaturii la prorpia alegere.

### Defecte de Fabricație

Tastaturile sunt în garanție contra defectelor de fabricație timp de șase (6) luni de la data originală a livrării.

Defectele de fabricație includ, dar nu se limitează la taste lipite sau stricate și la cablu rupt sau nefuncțional. Stricăciunile datorate utilizării normale a tastaturii nu fac parte din garanție. Dacă aveți o întrebare legată de includerea unei probeleme în cadrul garanșiei defectelor de fabricație, sunați la (802) 362-3612.

Garanția se referă la prodsul cumpărat, nu la tastatura pe care o folosiți. Dacă tastatura este în servcis pentru reparații sau înlocuire, garanția va continua de la data originală a achiziționării - nu repornește de la livrarea tastaturii noi sau reparate.

#### Politica de returnare a Tuturor Achizițiilor Tastaturii

Pentru a returna o tastatură către AI Squared pentru reparații sau înlocuire, trebuie să obțineți un număr RMA (Autorizație de Returnare a Produsului) de la Ai Squared. Nici o returnare nu va fi procesată fără u număr RNA valid. Pentru a obține un număr RNA, contactați departamentul de vânzări Ai Sqaured la (802) 362-3612.

AI Squared va plăti costurile de transport pentru returnarea unui produs defect în primele 30 de zile de la data originală a achiziționării. Odată ce ați contactat Ai Squared, vom organiza ridicarea pachetului și aplicarea etichetelor de transport corespunzătoare. La propria alegere, com repara sau înlocui tastatura.

Dacă tastatura se strică după primele 30 de zile de utilizare, trebuie să obțineți un RMA și apoi să trimiteți obiectul către Ai Sqaured pe cheltuiala proprie. Vom repara sau înlocui tastatura și o vom trimite înapoi gratuit.

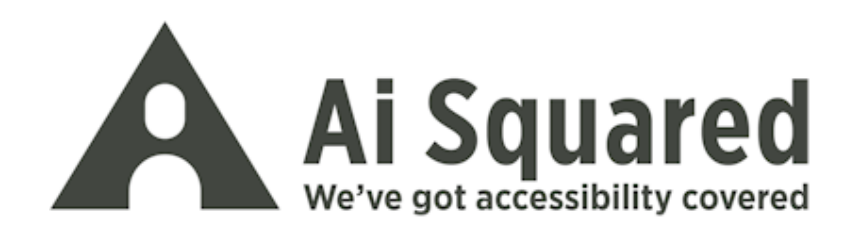

| Telefon:<br>Fax: | (802) 362-3612<br>(800) 859-0270<br>(802) 362-1670 |
|------------------|----------------------------------------------------|
| Email:           | sales@aisquared.com                                |
| Po∙ tă:          | PO Box 669<br>Manchester Center, VT 05255 USA      |

#### www.aisquared.com